## Instrucciones para una cuenta de estudiante

Siga las siguientes instrucciones para crear una cuenta de estudiante para el programa ASPIRE. Se puede acceder al programa ASPIRE desde cualquier dispositivo inteligente o computadora. Le sugerimos que utilice Google Chrome para obtener la mejor experiencia en línea.

Vaya al enlace www.aspire2.mdanderson.org/register

Cree una cuenta ingresando

- nombre de usuario (por ejemplo: nombre.apellido)
- dirección de correo electrónico
- contraseña: debe tener al menos siete caracteres

Seleccione el género, la edad, la raza y la etnia, el grado y el avatar

Estado:

Ciudad:

Programa:

Lugar:

Haga clic en: Crear una cuenta

## TENGA EN CUENTA LO SIGUIENTE

- Anote su nombre de usuario y contraseña; Google Chrome no guardará su nombre de usuario y contraseña correctamente.
- El nombre de usuario que elija debe ser fácilmente identificable por su profesor/a. Absténgase de utilizar emojis y múltiples caracteres especiales en su nombre de usuario.
- No es necesario completar el programa en una sola sesión.
- Cuando vuelva a conectarse, el programa comenzará donde lo dejó.
  Si esto no ocurre, envíe un correo electrónico a <u>aspire@mdanderson.org</u> para obtener ayuda.
- Una vez que termine el programa, podrá imprimir el certificado de finalización.
- Si no puede acceder a su cuenta, póngase en contacto con <u>aspire@mdanderson.org</u>.
  No cree otra cuenta.

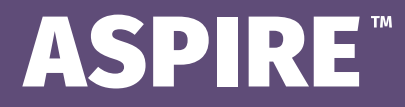

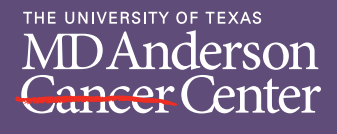

Making Cancer History®